### 使用说明

💾 2017-03-15

## 师范生教学技能训练平台使用说明

2017年起,网站已全面支持HTTPS加密链接与手机移动端访问 网址: <u>https://nnuteachskill.com/</u> 网站使用说明下载

## 使用前必读

- 1. 请务必先仔细阅读使用说明后再进行操作,注意观察截图中的例子与自己的操作是否一致;
- 请务必用学号作为用户名进行注册,因成绩评定与学号挂钩,若因用户名注册不规范导致成绩问题后果
   自负;
- 3. 视频地址格式应该类似 v.youku.com/v\_show/id\_你的视频ID.html ,不是以swf结尾的播放地址。请 在<mark>浏览器地址栏</mark>获取视频链接地址。请仔细阅读使用说明,地址正确的话编辑状态下就能看到文章下方 一个预览的视频框,没出现就说明视频地址格式不正确,请重新检查!
- 4. 发布时请保持右侧默认的 文章类型 为 标准 ,不要改成 视频类型 ;
- 5. 请注意文章 分类 的设置,大家查找观看视频时,善于利用顶部或右侧的分类菜单,选择对应年级专业分类目录,或直接搜索班级号(学号前6位,如221419)即可看到本班视频,不需要一页一页翻。因此也 强调正确设置视频分类和视频命名的规范的重要性,具体请参照下方的上传视频;
- 6. 请在每次上传视频后及时添加对应的量表链接地址(从班级负责人处获得),本视频对应的量表系统仅 在教师规定时间内有效(如当周),请大家及时完成评分。如因遗漏量表地址导致无法在规定时间内搜 集足够评分,造成的成绩问题后果自负。请各位同学重视;
- 7. 视频名称中的学号是量表成绩与你的视频关联的重要因素,请重视日期-课题-学号的视频命名规范,如 因命名不符合规范导致量表成绩无法对应学号后果自负(就和考试不写姓名类似)。

## 网站主页

网站导航首页,四个按钮分别为使用说明、视频平台、资源下载和量表平台(仅管理员)。

#### 以下所有图片点击可查看大图

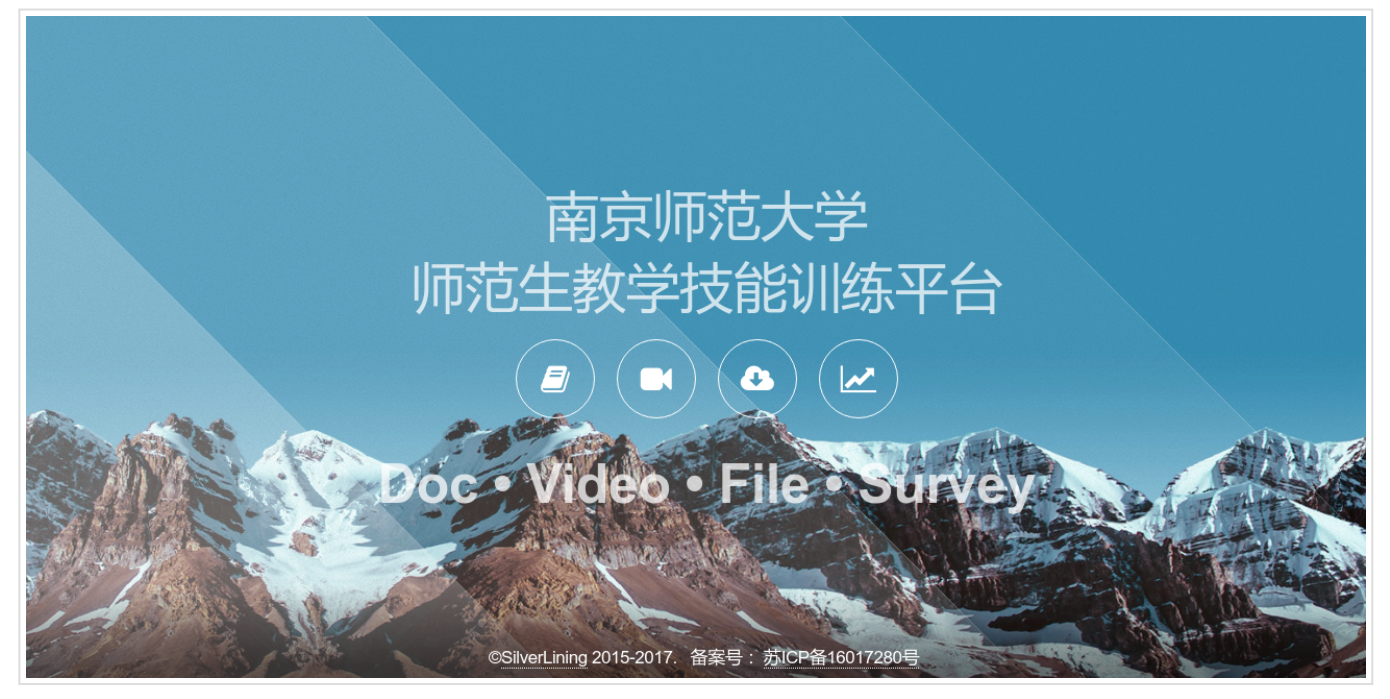

## 视频平台

视频平台允许用户进行视频上传、观看、喜欢、评论等操作。

| DETUBE               | 搜索                                     | ٩                          |              |        |         |        | ħ    | 1入    | 登录 |
|----------------------|----------------------------------------|----------------------------|--------------|--------|---------|--------|------|-------|----|
| 首页 11级计算机 12级        | 计算机                                    |                            |              |        |         |        |      |       |    |
| 排序:日期   标题   浏览量   ] | 序:日期: 标题: 浏览量: 喜欢者: 评论数 路机 ◆ 布局: 田 話 〓 |                            |              |        | 2016年四月 |        |      |       |    |
|                      |                                        |                            | -            | =      | Ξ       | 四      | 五    | 六     | 日  |
|                      |                                        |                            |              |        |         |        | 1    | 2     | 3  |
|                      |                                        |                            | 4            | 5      | 6       | 7      | 8    | 9     | 10 |
| NO IMAGE AVAILABLE   | NO IMAGE AVAILABLE                     | NO IMAGE AVAILABLE         | 11           | 12     | 13      | 14     | 15   | 16    | 17 |
| 150505-讲解技能-22121901 | 150407-说课2-22121901                    | 150428-导入技能-22121901       | 18           | 19     | 20      | 21     | 22   | 23    | 24 |
|                      |                                        |                            | 25           | 26     | 27      | 28     | 29   | 30    |    |
| NO IMAGE AVAILABLE   | NO IMAGE AVAILABLE                     |                            | 《 3月<br>分类目录 |        |         |        |      |       |    |
| 450004 2020 00101001 | 20111010 滞生亡                           |                            | 分类目          | 录      |         |        |      |       |    |
|                      | 22111918_油香于scracn用已与用.<br>③ 4 ● 0 ♥ 0 |                            | 选择           | 分类目录   | ₹       |        |      |       | •  |
|                      |                                        |                            | 推荐初          | 见频     |         |        |      |       |    |
|                      | 第1页,共2页 1 2                            | → 150505-讲解技能-22121901 (6) |              |        |         |        |      |       |    |
|                      |                                        |                            | ⇒ 2211       | 1914 筧 | 脈妮 表相   | 信息加    | 工(4) |       |    |
|                      |                                        |                            | + 2211       | 1918_; | 番春宇s    | crach角 | 色与背景 | 景 (4) |    |

## 视频上传

由于网站硬盘空间大小有限, 且大家上传视频质量格式参差不齐, 难以统一编码, 本站不支持直接上传视频文 件到服务器, 所有用户视频统一上传至优酷进行托管, 请大家知悉!

#### 将视频上传到优酷

登录本班级优酷公共账号(或使用自己的优酷账号)上传视频文件至优酷网。

# 为了保护同学隐私,班级微格视频请统一设置观看密码。如若自行上传私人视频并愿意公开分享,可以不设置 密码。

历届视频密码:

2011级:jsj2011

2012级:jsjsf2012

2013级:nnu2013

2014级:nnu2014

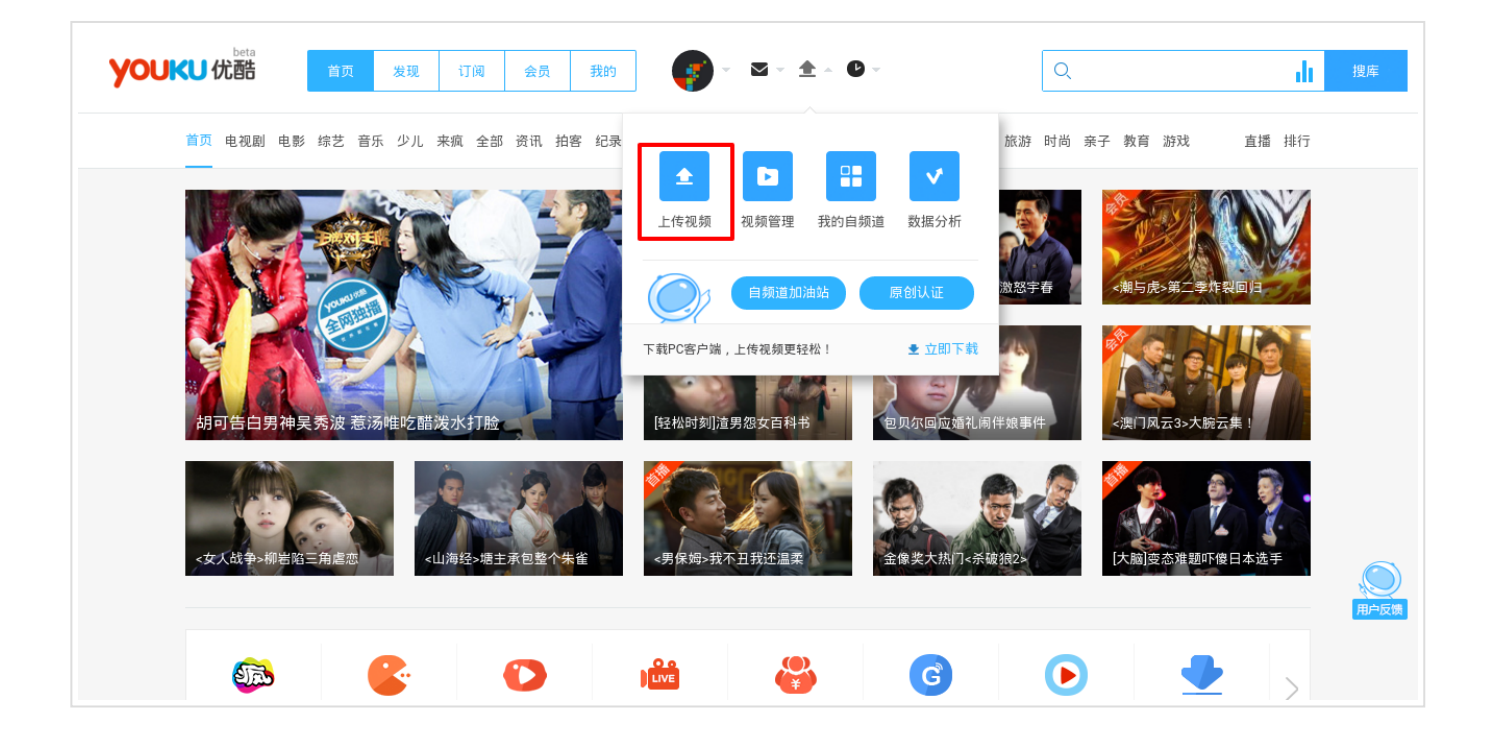

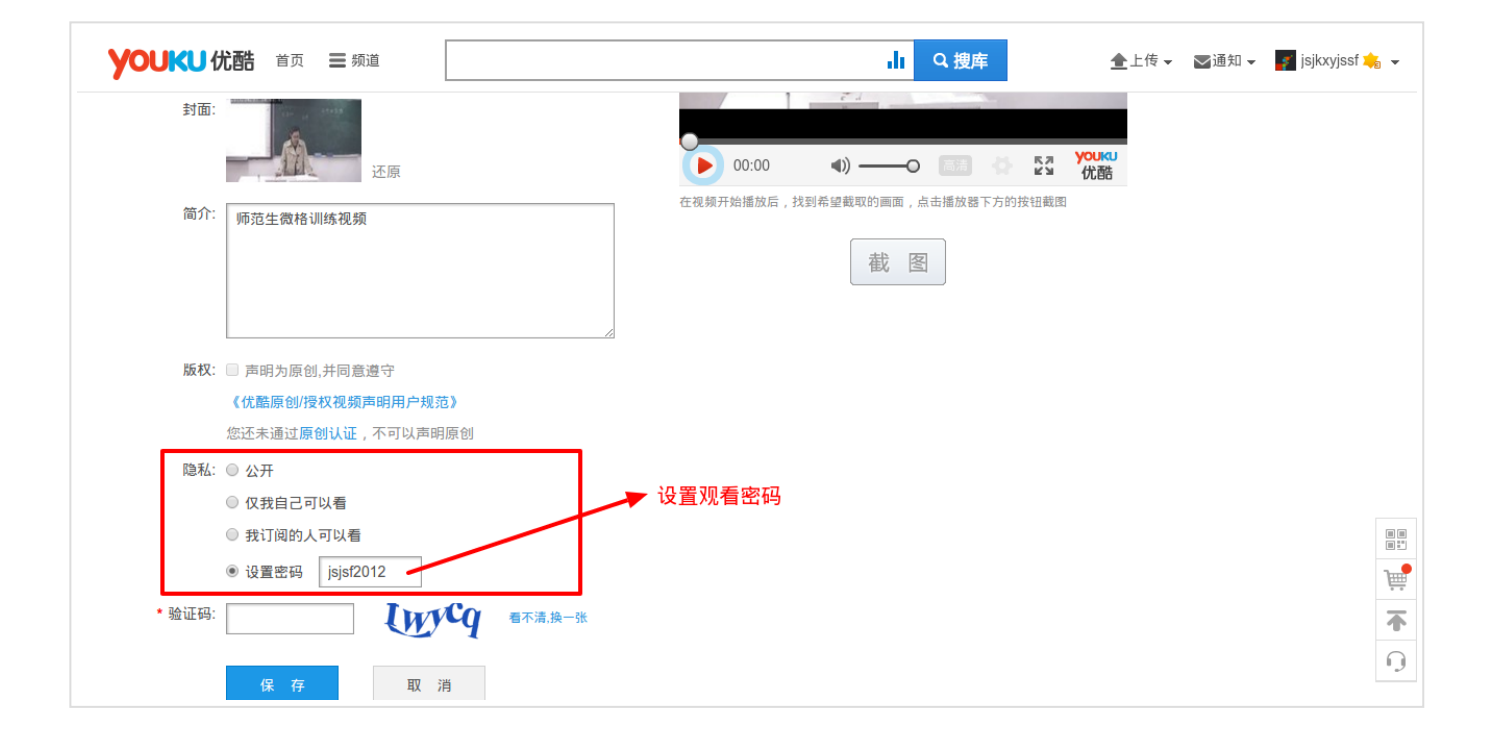

#### 将视频上传至本网站

第一次登录本网站时请先注册账号。

请填写学号和有效常用邮箱地址注册,请不要使用英文名等其他用户名,因成绩评定与学号挂钩,若因用户名 注册不规范导致成绩问题后果自负。

#### 请忽略注册后发送邮件的提示,此功能已被禁用。

| 用户名               |  |
|-------------------|--|
| 22131900          |  |
| 电子邮件              |  |
| example@email.com |  |
| 昵称                |  |
| xyz               |  |
| 密码(至少6位)          |  |
| •••••             |  |
| 重复密码              |  |
| •••••             |  |
| 用户身份: 作者 ▼        |  |
| 验证码:              |  |
| 看不清? <u>点击更换</u>  |  |
| icon              |  |
| 202               |  |
| 注册确认信将会被寄给您。      |  |
| s+ m              |  |

用户登录后,点击左侧视频->添加。

| 🚯 省 技能训练视频                                              | 🛡 0 🕂 新建                   |              |             |    |   |                   |         | ţ                   | 跛好 , 22131903 💽 |
|---------------------------------------------------------|----------------------------|--------------|-------------|----|---|-------------------|---------|---------------------|-----------------|
| 🚳 仪表盘                                                   | 视频 📷                       |              |             |    |   |                   |         | 显示选项                | ▼ 帮助 ▼          |
| 🖈 视频                                                    | <b>全部</b> (203)   我的(2     | )   已发布(203) | 回收站(15)     |    |   |                   |         |                     | 搜索视频            |
| 视频                                                      | 批量操作 • 应用                  | 全部日期         | ▼ 所有分类目录 ▼  | 筛选 |   |                   | 203项目 《 | 《第1页,               | 共11页 > »        |
| 添加<br>分类目录                                              | - 标题                       | 作者           | 分类目录        | 标签 | • | 日期                | Views   | Post Views<br>Count | 喜欢者             |
| 标签 0. 夕湖休                                               | 08130246电<br>解质            | 08130246     | 2013级、化学、讲解 | _  | _ | 已发布<br>57分钟前      | 1 views | 0                   | 0 likes         |
|                                                         |                            |              |             |    |   |                   |         |                     |                 |
| <ul> <li>♥ 评论</li> <li>▲ 个人资料</li> <li>★ -==</li> </ul> | 22130838 梁<br>海斌 溶液的形<br>成 | 22130838     | 2013级、化学    | -  | _ | 已发布<br>19小时前      | 3 views | 0                   | 0 likes         |
| <ul> <li>上具</li> <li>① 收起菜单</li> </ul>                  |                            |              |             |    |   |                   |         |                     |                 |
|                                                         | 10130210 蛋白质               | 10130210     | 2013级、化学    | _  | _ | 已发布<br>22小时前      | 3 views | 0                   | 0 likes         |
|                                                         | 10130722张<br>越氧化还原反应       | 10130722     | 2013级、化学    | _  | - | 已发布<br>2016-05-09 | 3 views | 0                   | 0 likes         |

| 💿 💣 技能训练视频平台                                                 | ) 🕊 0 🕂 新建                                                                  | 您好,                                                                                                    | 22131903 💽 |
|--------------------------------------------------------------|-----------------------------------------------------------------------------|----------------------------------------------------------------------------------------------------|------------|
| 🚳 仪表盘                                                        | 添加新视频                                                                       | 显示选项 ▼                                                                                                    | 帮助 ▼       |
| ★ 视频                                                         | 160510-信息的特征-22131903 1.填写视频标题,格式:日期-内容-学号                                  | 发布                                                                                                    |            |
| 视频<br><b>添加</b><br>分类目录<br>标签<br><b>今,多煤体</b><br>■页面<br>■ 運谷 | ⑦ 添加媒体 3.添加媒体 可视化 文本 b / link b-quote del ins img ul ol li code more 关闭标签 ★ | 保存草稿<br>Ŷ 状态: 草稿 编辑 ③ 公开度:公开 编辑 前 立即发布 编辑 移至回收站                                                                | 预览         |
| <ul> <li>↓ 个人资料</li> <li></li></ul>                          |                                                                             | <ul><li>形式</li><li>分类目录</li><li>所有分类目录</li><li>最常用</li></ul>                                                   | •          |
|                                                              | 2.勾选对应分类         只勾选最小子分类即可         字数统计:0         草稿保存于下午7:30:13.          | <ul> <li>未分类</li> <li>本科生</li> <li>√ 13级计算机</li> <li>研究生</li> <li>15级物理</li> <li> 范例视频</li> <li> 导入</li> </ul> |            |

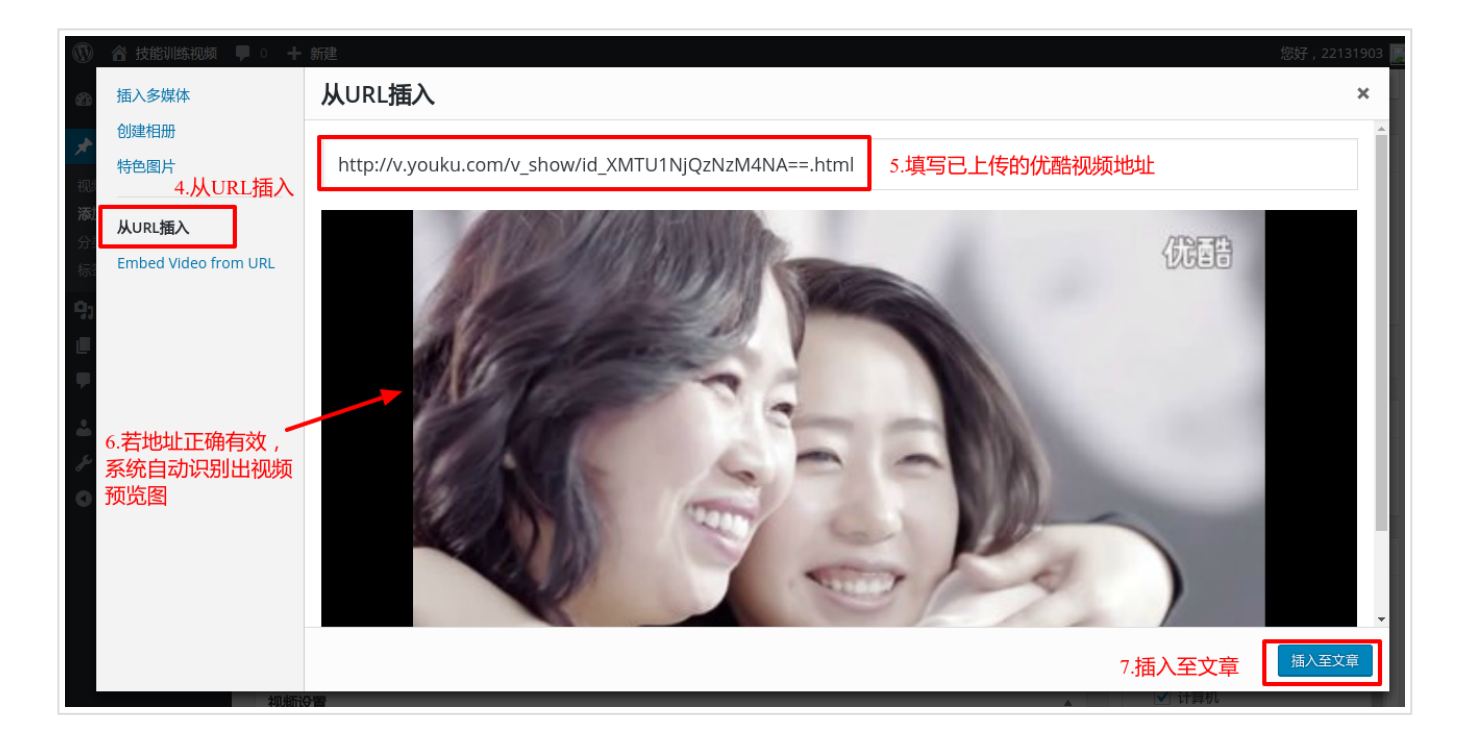

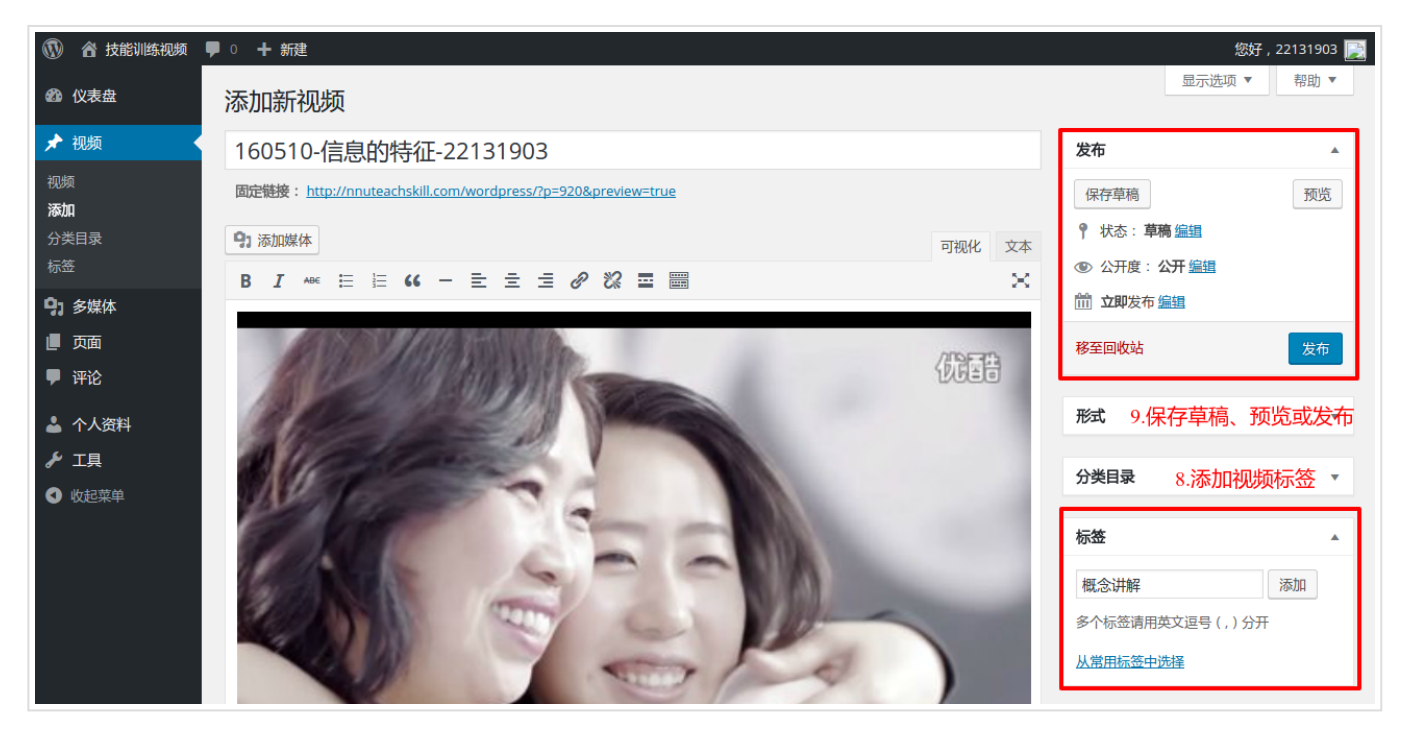

#### 添加评价量表

首先进入文本编辑模式,复制添加代码,更新发布即可。

请在每次上传新视频后及时添加对应的量表链接地址(从班级负责人处获得),本视频对应的量表系统仅在教师规定时间内有效(如当周),请大家及时完成评分。如因遗漏量表地址导致无法在规定时间内搜集足够评分,造成的成绩问题后果自负。请各位同学重视!

量表地址链接插入的方法,在已有的代码下方,插入以下代码:

将以下 对应年级学科的链接地址 替换为你的年级学科所对应的链接地址(由管理员提供),注意替换完成后应

#### 保留两侧引号。

| 🚯 💣 技能训练视频                                                                                                    | ■ 0 <b>十</b> 新建 查看视频                                                                                                    | 您好,22131903                                      |
|----------------------------------------------------------------------------------------------------|----------------------------------------------------------------------------------------------------|--------------------------------------------------|
| <b>20</b> 仪表盘                                                                                                    | 编辑视频 👼                                                                                                    | 显示选项 ▼ 帮助 ▼                                      |
| <ul> <li>▶ 視频</li> <li>初期</li> <li>添加</li> <li>分类目录</li> <li>标签</li> <li>今)多媒体</li> <li>● 页面</li> <li>● 评论</li> <li>▲ 个人资料</li> <li>▶ 工具</li> <li>● 收起菜単</li> </ul> | 160415-图像的类型与格式-22131903<br>圆定链接: http://nuteachskill.com/wordpress/?p=268<br>● / lnk b-quote ded ns mg u o li code more 关闭标签 | 次號更改         預號更改                                |
|                                                                                                    | 字数统计:55 显后由admin编辑于2016年4月20日上午10:02                                                                                          | <b>分类目录</b> ▲<br>所有分类目录 最常用<br>✓ 2013级<br>✓ 14領知 |

# 视频审核 (管理员)

管理员用户登录网站后,点击左侧的视频或评论可对视频内容、分类目录和评论进行修改与审核。

| 🚯 🖀 Videos 🛡 0                           | 十新                          | 建                                                                                                    |                                                                |                                                                       |                         |                                      |                                          |                   |                     | 您好,              | 22131901 💽   |
|------------------------------------------|-----------------------------|----------------------------------------------------------------------------------------------------|----------------------------------------------------------------|-----------------------------------------------------------------------|-------------------------|--------------------------------------|------------------------------------------|-------------------|---------------------|------------------|--------------|
| <b>20</b> 仪表盘                            | 文章                          | 章 写文章                                                                                                |                                                                |                                                                       |                         |                                      |                                          |                   | 显示选工                | 页 🔻              | 帮助 ▼         |
| ★ 文章 所有文章 写文章 分类目录 标签                    | Sc<br>sit<br>Sc<br>ac<br>Di | orry, but you do no<br>te for help on gett<br>orry, but you do no<br>ctivated.<br>ismiss this notice | ot have the corre-<br>ing the plugins in<br>ot have the corre- | ct permissions to install t<br>stalled.<br>ct permissions to activate | he Automatic Youtube Vi | deo Posts and Ji<br>gin. Contact the | N Player for Wordl<br>e administrator of | Press plugins. Co | ontact the adminis  | trator o<br>ugin | f this       |
| 9) 多媒体<br>■ 页面<br>■ 评论<br>▲ 个人资料         | 全部批量                        | (10)   已发布(<br>計操作 ▼ 应用<br>标題                                                                        | 10)   回收站(1<br>全部日期<br>作者                                      | )<br>▼ 所有分类 ▼ 〔<br>分类目录                                               | 所有分类 ▼ 筛选<br>* 大目录 标签   |                                      | 日期                                       | Views             | Post Views<br>Count | 喜欢               | 搜索文章<br>10项目 |
| <ul> <li>✔ 工具</li> <li>♥ 收起菜单</li> </ul> |                             | 22131900 导<br>入技能(一)<br>编辑 快速编<br>辑  <mark>垃圾箱</mark>  <br>查看                                        | 22131900                                                       | 12级计算机、导入                                                             | -                       | -                                    | 已发布<br>2分钟前                              | 0 views           | 0                   | 0 lik            | es           |
|                                          |                             | 150505-讲解<br>技<br>能-22121901                                                                         | admin                                                          | 12级计算机、讲解技能                                                           | _                       | Ģ                                    | 已发布<br>2016-03-30                        | 13 views          | 9                   | 0 lik            | es           |

| 0             | ) 🖀 Videos 🛛                           | <b>•</b> • | ╋ 新建                                                  |                                                                            |                                                                    |                                            |                                                    |                               |                                  |               | 您想                                   | 子,22131901  |
|---------------|----------------------------------------|------------|-------------------------------------------------------|----------------------------------------------------------------------------|--------------------------------------------------------------------|--------------------------------------------|----------------------------------------------------|-------------------------------|----------------------------------|---------------|--------------------------------------|-------------|
| æ             | 仪表盘                                    |            | 评论                                                    |                                                                            |                                                                    |                                            |                                                    |                               |                                  |               | 显示选项 🔻                               | 帮助 ▼        |
| ,≁<br>9;<br>₪ | <sup>7</sup> 文章<br>  多媒体<br>页面<br>  评论 |            | Sorry, but<br>site for he<br>Sorry, but<br>Dismiss th | t you do not have<br>elp on getting the<br>t you do not have<br>his notice | the correct permissi<br>plugins installed.<br>the correct permissi | ons to install the .<br>ons to activate th | Automatic Youtube Vide<br>ne Contact Form 7 plugin | eo Posts and JW Player for Wo | ordPress plugins. Co             | ontact the ad | ministrator of t<br>the plugin activ | his 🙁       |
| ئ<br>عر       | 个人资料<br>工具                             |            | 全部(1) <br>批量操作                                        | 待审(0)   已批<br>▼   应用                                                       | (准(1)   垃圾(0) 全部评论类型 ▼                                             | 回收站(0)<br>筛选                               |                                                    |                               |                                  |               |                                      | 搜索评论<br>1项目 |
| U             | 収起采単                                   |            | □ 作者                                                  |                                                                            | 评论                                                                 |                                            |                                                    |                               | 回复至                              |               | 提交于                                  |             |
|               |                                        |            | 121.2                                                 | 22131900<br>1@1.com<br>37.252.202                                          | abc                                                                |                                            |                                                    |                               | 150505-i<br>能-22121<br>查看文章<br>1 | 井解技<br>901    | 2016-04-04                           | 13:39       |
|               |                                        |            | □ 作者                                                  |                                                                            | 评论                                                                 |                                            |                                                    |                               | 回复至                              |               | 提交于                                  |             |
|               |                                        |            |                                                       |                                                                            |                                                                    |                                            |                                                    |                               |                                  |               |                                      | 1项目         |
|               |                                        |            | 感谢使用Word                                              | dPress进行创作。                                                                |                                                                    |                                            |                                                    |                               |                                  |               |                                      | 4.4.2版本     |

# 文件资源下载

资源下载地址:https://pan.baidu.com/s/1dF7GkoD

选择需要下载的文件进行下载。大文件或批量下载可能需要安装百度云客户端。

# 量表使用说明(管理员)

链接: https://nnuteachskill.com/doc/survey.html

## 技术支持

- support@nnuteachskill.com
- @SilverLining

< 量表使用说明

© 2016 - 2017 ♥ SilverLining 由<u>Hexo</u>强力驱动 | 主题 - <u>NexT.Mist</u>